Department External Computer Services

Creation Date

June 8<sup>th</sup>, 2021

Author Maxime Vigneault

Version 1.1

## JCM Gen5 printer barcode correction

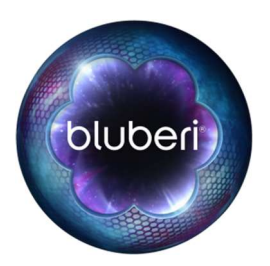

© 2021 Bluberi Gaming Canada Inc.

All rights reserved. No part of this document may be reproduced, in any form or by any means, without prior written authorization from Bluberi Gaming Canada Inc.

The information contained in this document represents the current view of Bluberi on the issues discussed as of the date of publication. Because Bluberi must respond to changing market conditions, the comprised information should not be interpreted as a commitment on the part of Bluberi, and Bluberi does not guarantee the accuracy of any presented information.

This document is for informational purposes only. BLUBERI MAKES NO WARRANTIES, EXPRESSED OR IMPLIED, IN THIS DOCUMENT.Other product and company names mentioned herein may be the trademarks of their respective owners. Bluberi Gaming Canada Inc. • 2120 rue Letendre • Drummondville, QC J2C 7E9 • CANADA •

Phone 819.475.5155 • Fax 819.475.5156 • <u>www.bluberi.com</u>

# I. REVISION HISTORY

| Version | Authors          | Date            | Comments          |
|---------|------------------|-----------------|-------------------|
| 1.0     | Maxime Vigneault | Date 2021-05-21 | KB Creation       |
| 1.1     | Jesse Maurer     | Date 2021-06-08 | Document creation |
|         |                  |                 |                   |
|         |                  |                 |                   |
|         |                  |                 |                   |

# II. TABLE OF CONTENTS

| 1 JCN | I GEN5 PRINTER BARCODE CORRECTION | I  |
|-------|-----------------------------------|----|
| 1.1   | . Introduction                    | .1 |
| 1.2   | . Step-by-step instructions       | .1 |
| 1.3   | . Example pictures                | .1 |

## 1 JCM Gen5 printer barcode correction

### 1.1. Introduction

Sometimes the JCM Gen5 printer loses its template, and the barcode will not print at the correct location on tickets.

To solve the issue, you must send the template from the menu.

Go into operator menu / peripheral / printer / send template.

If the game is a raptor game that does not support the JCM Gen5 printer, you need to select Futurelogic Gen2 in the printer selection. Send template will not work for the JCM Gen5 printer when a Gen2 printer is selected.

If this is the case, you will need to use the factory test disk: G2-BLU-RAMCLEAR-FACTTEST 2.0.1 - CE6D0CE2

### 1.2. Step-by-step instructions

- 1 Power off the machine
- 2 Remove the game SSD
- 3 Install the factory test disk on the board
- 4 Power on the machine
- 5 Browse to configuration / printer
- 6 Select printer Model JCM Gen5
- 7 verify the template choice is at RaEn1
- 8 press send template button
- 9 Print a test ticket to see it is now ok
- 10 if ok power off the machine
- 11 Installing the game SSD on the board
- 12 Do not send template from the game or you have to start over

#### 1.3. Example pictures

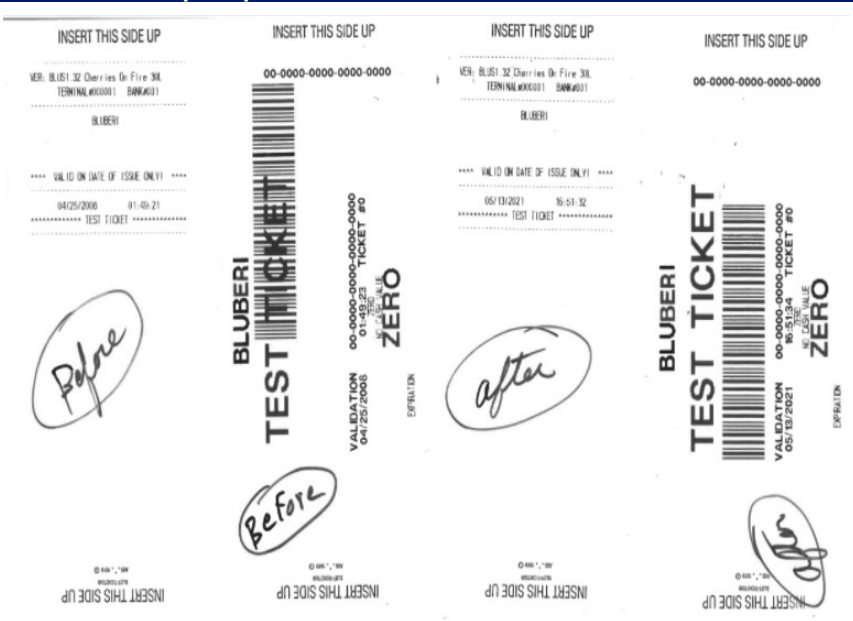

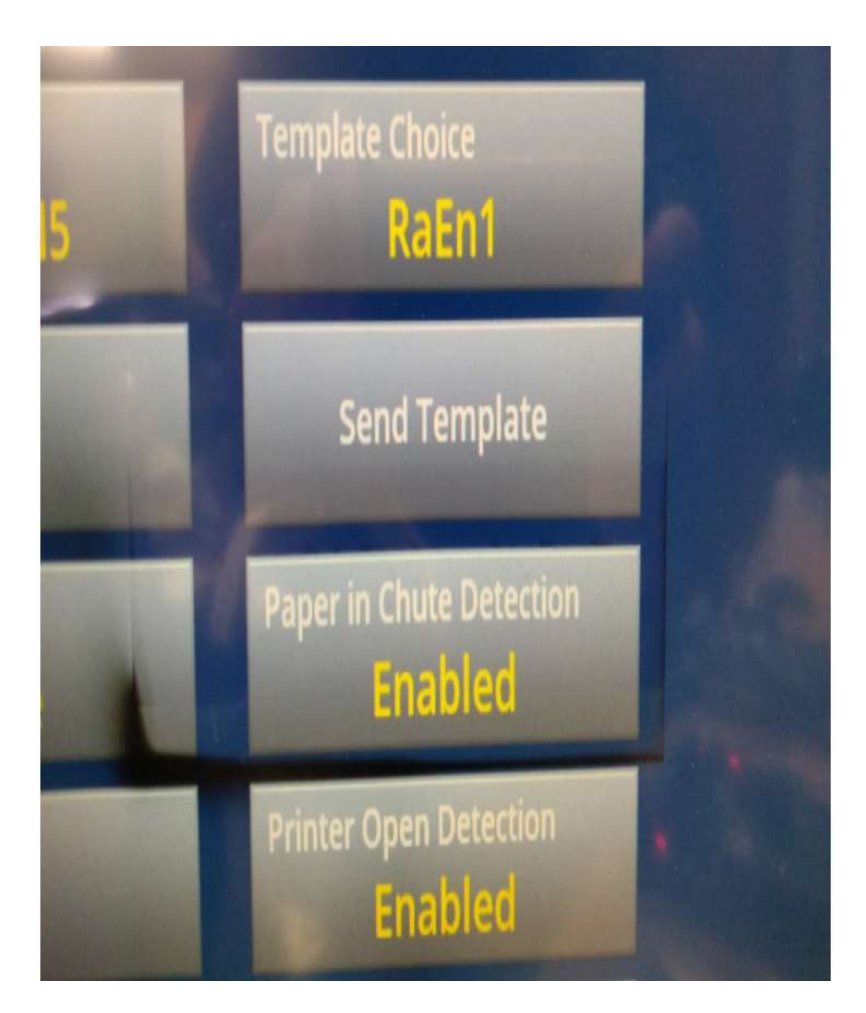

### CONTACT US

If you have any question, comment or feedback, please use the contact details provided below.

#### Bluberi Gaming Canada Inc.

2120, rue Letendre Drummondville (Québec) J2C 7E9 CANADA

819.475.5155
1.800.720.5155 (U.S. toll-free number)

₿ 819.475.5156

www.bluberi.com

**Technical Support** 

C 1.866.THE.GAME (1.866.843.4263)

support.bluberi.com

support@bluberi.com